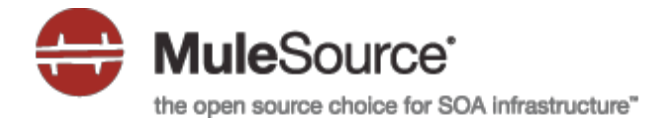

# **U1 TECHNOLOGIES**

AmbrosiaMQ-MuleSource ESB Integration

| Executive Summary                                           | 3   |
|-------------------------------------------------------------|-----|
| AmbrosiaMQ Installation                                     | . 3 |
| Downloading and Running the Installer                       | . 3 |
| Setting the AmbrosiaMQ Environment                          | . 3 |
| Using the 3-Broker Test Configuration                       | . 4 |
| MuleSource Installation                                     | . 5 |
| Downloading and Installation                                | . 5 |
| MuleSource / AmbrosiaMQ Interoperation                      | . 5 |
| Downloading and Installing the Echo Example                 | . 5 |
| Example Overview                                            | . 6 |
| Creating Queues                                             | . 6 |
| Running the AmbMule Sample Program and the Mule Echo Server | . 6 |
| Key Mule Configuration Parameters                           | . 6 |
| Reconnection Notes                                          | . 9 |
| Additional Information 1                                    | 10  |
| Contact Information 1                                       | 11  |

## **Executive Summary**

This document outlines the interoperation of MuleSource ESB and U1 Technologies' AmbrosiaMQ.

# **AmbrosiaMQ Installation**

These installation instructions assume the target OS is Linux/Solaris (Unix) using the bash shell or Windows 2000/XP or later, and with Sun JDK 1.5.x or later. For other operating systems please contact U1 Technologies for the appropriate documentation.

### **Downloading and Running the Installer**

Download and run the appropriate setup version for your platform from http://www.u1.com/downloads.html

#### Unix

Change the AmbrosiaMQ setup program to be executable and then run it. (assume ~/AmbrosiaMQ is the install directory)

\$ chmod +x ./setup.bin

\$ ./setup.bin

\$ cd ~/AmbrosiaMQ

#### Windows

Run the AmbrosiaMQ setup program (assume C: \AmbrosiaMQ is the install directory).

C:\> setup.exe C:\> cd C:\AmbrosiaMQ

# Setting the AmbrosiaMQ Environment

Configure the scripts for the current environment. Adjust these settings depending upon the location of your JVM.

#### <u>Unix</u>

\$ export JAVA HOME=/usr/bin/java

Change to the directory where AmbrosiaMQ was installed and run the install.sh script which configures the AmbrosiaMQ scripts with the proper environment paths for the current system.

\$ cd ~/AmbrosiaMQ

[AmbrosiaMQ]\$ ./install.sh

Set the CLASSPATH, AMBROSIAMQ, and other environment variables in your current shell.

```
[AmbrosiaMQ]$ source ./linux/setcp
```

or if using Solaris,

[AmbrosiaMQ]\$ source ./solaris/setcp

#### <u>Windows</u>

C:\AmbrosiaMQ> install.bat C:\AmbrosiaMQ> windows\setcp.bat

The AMBROSIAMQ environment variable will be set to the install directory that was previously entered.

### **Using the 3-Broker Test Configuration**

Start the sample 3 broker configuration named "basic-ib-sec" which includes interbroker (-ib) and security (-sec) features.

#### <u>Unix</u>

[AmbrosiaMQ]\$ cd config/basic-ib-sec

Make the scripts executable

[basic-ib-sec]\$ chmod +x \*.sh

Use the default Derby database for broker and initialize the databases

[basic-ib-sec]\$ ./init.sh

Start the brokers and verify they have started

[basic-ib-sec]\$ ./run.sh

The ./run.sh command will execute a tail -f broker1/log/broker.log to show the startup messages from that broker. Verify the broker has started properly by reviewing the output.

#### Windows

C:\AmbrosiaMQ> cd config\basic-ib-sec

C:\AmbrosiaMQ\config\basic-ib-sec> init.bat

Note: If the init.bat file is not available, please run the following equivalent commands:

```
cd broker1
java com.ul.broker.InitBrokerDatabase create
java com.ul.tools.LoadPolicies policies.txt
cd ..\broker2
java com.ul.broker.InitBrokerDatabase create
java com.ul.security.InitSecurityDatabase create
cd ..\broker3
java com.ul.broker.InitBrokerDatabase create
cd ..
```

C:\AmbrosiaMQ\config\basic-ib-sec> run.bat

Note: If the run.bat file is not available, please run the following equivalent commands: cd broker1 start java com.ul.broker.Broker cd ..\broker2 start java com.ul.broker.Broker cd ..\broker3 start java com.ul.broker.Broker

#### The messages near the end of the output should be similar to the ones below :

```
[2008-02-20 17:28:28] tcp Acceptor on port 8001 now accepting...
[2008-02-20 17:28:28] ssl Acceptor on port localhost:8002 now accepting...
[2008-02-20 17:28:58] Connected to broker3@localhost:8021, localhost:8025
[2008-02-20 17:28:58] Size of subscriptions transferred to broker3: 1825
[2008-02-20 17:28:59] Connected to broker2@localhost:8011
[2008-02-20 17:28:59] Size of subscriptions transferred to broker2: 1825
```

# **MuleSource Installation**

### **Downloading and Installation**

Download the Mule 1.4.3 stand alone server full archive from mulesource.org and extract Mule 1.4.3 into your selected directory.

#### <u>Unix</u>

```
[ ]$ cd ~
[ ]$ tar xzvf mule-1.4.3.tar.gz
[ ]$ cd mule-1.4.3
```

#### <u>Windows</u>

```
C:\> cd \
C:\> unzip mule-1.4.3.zip
C:\> cd mule-1.4.3
```

Set the environment variables and PATH for Mule and copy the AmbrosiaMQ client and JMS jar files to Mule's user library directory.

#### <u>Unix</u>

```
[mule-1.4.3]$ export MULE_HOME=`pwd`
[mule-1.4.3]$ cp $AMBROSIAMQ/lib/jms.jar $MULE_HOME/lib/user/
[mule-1.4.3]$ cp $AMBROSIAMQ/lib/AmbrosiaMQ-client-*.jar $MULE HOME/lib/user/
```

#### <u>Windows</u>

```
C:\mule-1.4.3> set MULE_HOME=%CD%
C:\mule-1.4.3> copy %AMBROSIAMQ%\lib\AmbrosiaMQ-client-*.jar %MULE_HOME%\lib\user
C:\mule-1.4.3> copy %AMBROSIAMQ%\lib\jms.jar %MULE_HOME%\lib\user
```

Note: If you plan to perform reconnection testing, refer to the section titled Reconnection Notes for additional information.

# MuleSource / AmbrosiaMQ Interoperation

### **Downloading and Installing the Echo Example**

Download the "MuleSource Echo Example" application from http://www.u1.com/downloads.html.

Unzip the downloaded MuleSource Echo Example file into a directory that is a sibling to mule-1.4.3.

#### Unix/Windows

```
(mule-1.4.3) cd ..
unzip mule-echo.zip
cd amb-echo
```

### **Example Overview**

This example uses two separate windows, one for running the AmbMule.java test client, and the other for running the Mule Echo client. Type into either window and press <enter> will display text sent over a Durable or Reliable Topic, or a via a Queue, to the other window.

#### **Creating Queues**

Before running tests with Queues, first create the Queues used by the example by executing the following script:

Unix

```
[amb-echo] $ ./createQueues.sh
```

#### **Windows**

C:\amb-echo> createQueues.bat

This script will set the CLASSPATH and execute the following commands:

```
java CreateQ localhost:8001 Administrator Administrator muleInQueue
java CreateQ localhost:8001 Administrator Administrator muleOutQueue
```

### **Running the AmbMule Sample Program and the Mule Echo Server**

The runAmbMule and the runMuleEcho scripts will try to set the MULE\_HOME environment variable if it is not yet defined. If Mule is not located in the mule-1.4.3 directory with the same parent directory as amb-echo, then please set MULE HOME manually, and return to the amb-echo directory to start the Mule server.

The Mule configuration xml file echo-config-{durable,reliable,queue}.xml and the jndi.properties files for this example are located in the conf directory under amb-echo. The jndi.properties file in amb-echo is used by the AmbMule.java program.

Run each of the following sets of commands, a pair at a time, one command from each of two windows. Type messages into the Mule Server console window and the messages will show up in the AmbMule demo application window, and vice versa..

#### Unix

```
(window1) [amb-echo] $ ./runAmbMule.sh --durable
(window2) [amb-echo] $ ./runMuleEcho.sh --durable
```

#### <u>Windows</u>

```
(window1) C:\amb-echo> runAmbMule.bat --durable
(window2) C:\amb-echo> runMuleEcho.bat --durable
```

*Note*: one of the parameters [-d|--durable|-r|--reliable|-q|--queue] is required. Both the runAmbMule and the runMuleEcho scripts should be given the same parameter when running a test.

### **Key Mule Configuration Parameters**

Here are the contents of the amb-echo/conf/echo-config-durable.xml file.

<?xml version="1.0" encoding="UTF-8"?>

<!DOCTYPE mule-configuration

```
PUBLIC "-//MuleSource //DTD mule-configuration XML V1.0//EN"
   "http://mule.mulesource.org/dtds/mule-configuration.dtd">
<mule-configuration id="Mule Echo Sample" version="1.0">
   <description>
      This is a simple component example that demonstrates how to
      expose a component over multiple transports.
   </description>
   <mule-environment-properties>
      <connection-strategy
             className="org.mule.providers.SimpleRetryConnectionStrategy">
         <properties>
             <property name="doThreading" value="false" />
             <property name="retryCount" value="-1" />
             <property name="frequency" value="5000" />
          </properties>
      </connection-strategy>
   </mule-environment-properties>
   <!--
      The system stream connector is used to send and receive information via the
      System.in and System.out. Note this connector is only really useful for testing
      purposes.
      promptMessage - is what is written to the console
      messageDelayTime - the time in milliseconds before the user is prompted again.
      These properties are set as bean properties on the connector.
   -->
   <connector name="SystemStreamConnector"
         className="org.mule.providers.stream.SystemStreamConnector">
      <properties>
          <property name="promptMessage" value="Please enter something: " />
          <property name="messageDelayTime" value="1000" />
      </properties>
   </connector>
   <connector name="AmbrosiaMQJmsConnector"
         className="org.mule.providers.jms.JmsConnector">
      <properties>
          <property name="specification" value="1.1" />
          <property name="connectionFactoryJndiName" value="TopicConnectionFactory" />
          <property name="jndiInitialFactory" value="com.ul.naming.InitialFactory" />
          <property name="recoverJmsConnections" value="true"/>
```

```
<property name="username" value="Administrator" />
       <property name="password" value="Administrator" />
       <property name="durable" value="true" />
       <map name="connectionFactoryProperties">
          <property name="DURABLE SUBSCRIBER LB POOL" value="pool-2" />
          <property name="com.ul.naming.TopicConnectionFactory.host"</pre>
             value="localhost:8021, localhost:8011" />
          <property name="com.ul.naming.TopicConnectionFactory.appId"</pre>
             value="Mule-Server-Durable" />
          <!--
          <property name="RECONNECT ENABLE" value="true" />
          <property name="RECONNECT RETRY INTERVAL_SEC" value="2" />
          <property name="RECONNECT BLOCKING ENABLE" value="true" />
          -->
       </map>
   </properties>
</connector>
<transformers>
   <transformer name="HttpRequestToSoapRequest"</pre>
      className="org.mule.providers.soap.transformers.HttpRequestToSoapRequest" />
</transformers>
<!--
   The Mule model initialises and manages your UMO components
-->
<model name="echoSample">
   <!--
    A Mule descriptor defines all the necessary information about how your
    components will interact with the framework, other components in the
    system and external sources.
    Please refer to the Configuration Guide for a full description of all the
    parameters.
   -->
   <mule-descriptor name="EchoUMO"
       implementation="org.mule.components.simple.EchoComponent">
       <!-- any number of endpoints can be added to an inbound router -->
       <inbound-router>
          <endpoint address="stream://System.in" />
          <endpoint address="vm://echo" />
          <endpoint address="jms://topic:muleInTopic">
             <properties>
```

```
<!--
              Set durableName. Mule's auto-generated name contains
              "." (dot) characters which are used as subject separator
              characters in AmbrosiaMQ
             -->
                 <property name="durableName"</pre>
                    value="my subscription" />
             </properties>
          </endpoint>
          <!-- Example URL:
          http://localhost:65081/services/EchoUMO?method=echo&param=Echo Test
          -->
          <endpoint address="axis:http://localhost:65081/services"</pre>
                    transformers="HttpRequestToSoapRequest" />
          <endpoint address="axis:http://localhost:65082/services"/>
      </inbound-router>
      <!--
       An outbound router can have one or more router configurations
       that can be invoked depending on business rules, message contents, headers
       or any other criteria.
       The OutboundPassthroughRouter is a router that automatically passes on
       every message it receives
      -->
      <outbound-router matchAll="true">
          <!-- added matchAll="true" so all routers listed below will
             receive the message -->
          <router className=
                 "org.mule.routing.outbound.OutboundPassThroughRouter">
             <endpoint address="stream://System.out" />
          </router>
          <router className=
                 "org.mule.routing.outbound.OutboundPassThroughRouter">
             <endpoint address="jms://topic:muleOutTopic" />
          </router>
      </outbound-router>
   </mule-descriptor>
</model>
```

</mule-configuration>

## **Reconnection Notes**

If you plan to perform reconnection tests with Mule, please refer to the following links for additional information as well as to

```
© U1 Technologies - AmbrosiaMQ - MuleSource ESB Integration
```

determine if a new release is available that resolves the issues discussed in the links.

 JMSConnector fails to reconnect when used with SimpleRetryConnectionStrategy <u>http://mule.mulesource.org/jira/browse/MULE-1720</u>

We have found that the using code contained in an attachment included in the above link, named *JmsConnector.patch* does improve reconnection capability.

 MuleWorkManager is stopped after JMS reconnection <u>http://mule.mulesource.org/jira/browse/MULE-2616</u>

We have added the call to disposeWorkManagers(); to the end of the JmsConnector.onNotification() method as described in the JIRA note and it also improves reconnection.

If you choose to implement the unofficial patches described above, the JmsConnector.class files can be placed in a jar with their full path and then copied to the mule-1.4.3/lib/user/ directory so Mule will run with the modified classes.

# **Additional Information**

Property settings for JMS - <u>http://mule.mulesource.org/display/MULEUSER/Jms+Provider</u>

# **Contact Information**

For questions or assistance please contact:

Margaretta Colangelo VP of Business Development U1 Technologies Direct: 415.721.7155 Main: 415.480.0318 Fax: 415.704.3275 Email: mc@u1.com